## Zobrazení historie pohybu kreditu pro tisk a kopírování u konkrétního uživatele

- 1. Otevřete kreditní účet uživatele pomocí čísla čipu nebo vyhledáním uživatele
- 2. V kreditním účtu klikněte na tlačítko "Historie zákazníka". Zobrazí se přehled transakcí.
- Přehled transakcí lze filtrovat podle data (je nutné použít ikonu kalendáře nebo podle typu. V úvahu připadají typy transakcí:
- Vklad do pokladny
- Výběr z pokladny
- Vyrovnání transakce (tj. odečtení platby za tisk/kopírování)

4. Do konta uživatele se z historie transakcí vrátíte kliknutím na odkaz "Zpět na pokladnu" v levé horní části obrazovky.

Zpět na: Tisk - práce s čipovým systémem a pokladnami

From: https://eg-wiki.osvobozena-knihovna.cz/ - Evergreen DokuWiki CZ

Permanent link:

https://eg-wiki.osvobozena-knihovna.cz/doku.php/knihovna\_jabok:tisk\_kopirovani\_cipy:historie\_kreditu?rev=156743054

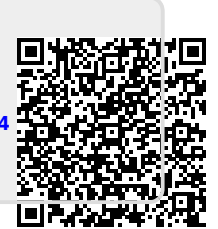